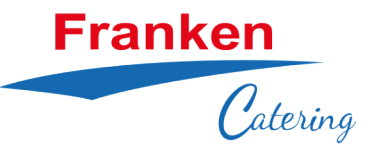

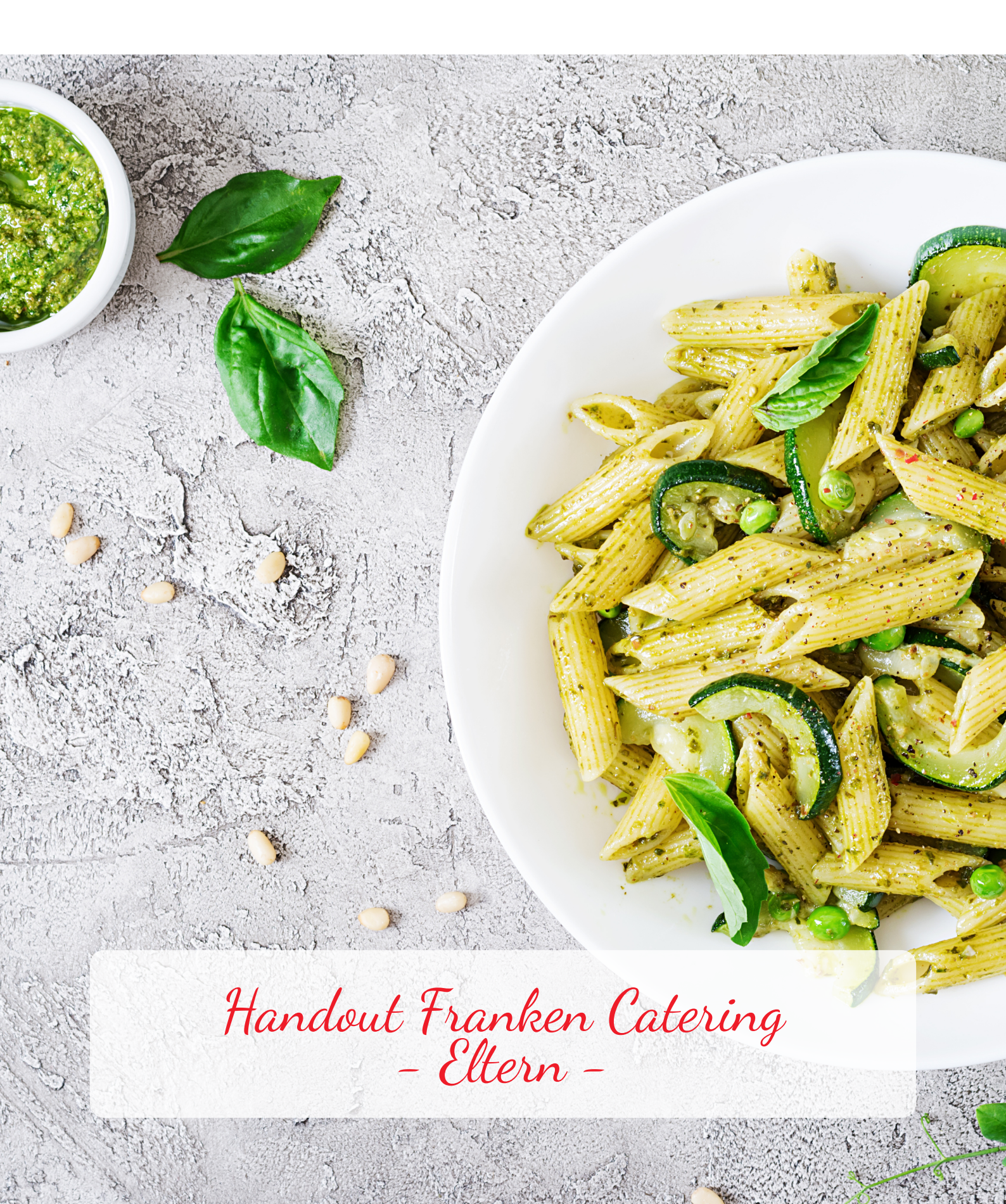

## Inhaltsverzeichnis

| Eltern Login                                             | . 3 |
|----------------------------------------------------------|-----|
| Registrierung                                            | . 4 |
| Erläuterungen zur Hauptseite                             | . 5 |
| Programmfunktionen                                       | . 6 |
| Meine Bestellung                                         | . 6 |
| Guthabenhistorie, Guthaben aufladen und Meine Rechnungen | . 7 |
| Rücküberweisung und Bestellpausenverwaltung              | . 8 |
| Mein Profil                                              | . 9 |
| Zusätzliche Erläuterungen                                | 10  |

## Eltern Login

Loggen Sie sich unter https://bestellung.franken-catering.de/landingpage/ ein.

| Anmelden & loslegen                                                                                                |  |
|----------------------------------------------------------------------------------------------------|--|
| Melden Sie sich mit Ihren Zugangsdaten an und gelangen Sie zu Ihrem Profil und allen damit verbundenen Funktionen. |  |
| E-Mail Passwort                                                                                                    |  |
| ANMELDEN REGISTRIERUNG O                                                                                           |  |

Um an der Elternverrechnung teilnehmen zu können, müssen Sie sich erstmalig entsprechend registrieren. Den Registrierungsprozess starten Sie mit Klick auf den Button **"Registrierung".** 

Sollten Sie Ihr Passwort vergessen haben, können Sie es problemlos mit dem Button **"Passwort vergessen"** anfordern und ein Neues erstellen.

Achtung:

Nach erfolgter Registrierung sollten Sie zunächst ein Guthaben aufladen, um Bestellungen für Ihr(e) Kind(er) auslösen zu können.

## Registrierung

| Herzlich         | Willkomm    | en bei Franken C | atering! |        |
|------------------|-------------|------------------|----------|--------|
|                  |             |                  |          |        |
| Einrichtung      | Meine Daten | Bestätigung      |          |        |
| Einrichtung (EV# | ####)       |                  |          | ç      |
|                  |             |                  |          | WEITER |
|                  |             |                  |          |        |

Die Registrierung bei Franken Catering erfolgt in **3 Schritten**.

Zunächst ist die von der Einrichtung (Kindergarten/Hort) mitgeteilte **"Einrichtungsnummer"** einzugeben und mit **"Weiter"** zu bestätigen. Die mitgeteilte Einrichtungsnummer beginnt mit "EV" und anschließender Zahlenfolge.

|                                           | $( \bigcirc )$                          |                                                        |                        |                               |                                        |    |
|-------------------------------------------|-----------------------------------------|--------------------------------------------------------|------------------------|-------------------------------|----------------------------------------|----|
| Einrichtung                               | Meine Daten                             | Bestätigung                                            |                        |                               |                                        |    |
| Um Ihre Registrieru<br>befindet, können S | ng abzuschließen<br>ie die Daten direkt | geben Sie bitte die gefo<br>: unter "Mein Profil" hin: | orderten D<br>zufügen. | aten ein. Hinweis: Falls sich | ein 2. Kindes in derselben Einrichtung |    |
| Erziehungsberechti                        | gter                                    |                                                        |                        | Kontakt                       |                                        |    |
| Anrede*                                   | Herr                                    |                                                        | ~                      | Telefonummer                  | +43 1234567890                         |    |
| Titel                                     |                                         |                                                        |                        | E-Mail*                       | example@netcom.com                     |    |
| Vorname*                                  |                                         |                                                        |                        | Newsletter aktiviere          | n                                      | _  |
| Nachname*                                 |                                         |                                                        |                        |                               |                                        |    |
| IBAN                                      |                                         |                                                        |                        | Passwort                      |                                        |    |
| Geburtsdatum                              | DD.MM.JJJJ                              |                                                        | <b>#</b>               | Passwort*                     | @                                      |    |
| Kind                                      |                                         |                                                        |                        | Passwort<br>wiederholen*      | ۲                                      | ·) |
| Anrede*                                   | Herr                                    |                                                        | ~                      | Passwortrichtlinien           |                                        |    |
| Vorname*                                  |                                         |                                                        |                        | Rechnungsadresse              |                                        | _  |
| Nachname*                                 |                                         |                                                        |                        | Straße*                       |                                        |    |
| Gruppe/Klasse*                            |                                         |                                                        | ~                      | Hausnummer*                   |                                        | J  |
| Geburtsdatum Kind                         | * DD.MM.JJJJ                            |                                                        |                        | PLZ*                          |                                        | ļ  |
| Start Schuljahr                           | (Kalenderja                             | hr)                                                    |                        | Ort*                          |                                        | J  |
| automatische E                            | Bestellungen aktiv                      | ieren                                                  |                        | Land*                         |                                        | ~  |
|                                           |                                         |                                                        |                        |                               |                                        |    |
| ZURÜCK                                    |                                         |                                                        |                        |                               | WEITER                                 |    |

Nachfolgend müssen erforderlichen Stammdaten für einen Erziehungsberechtigten und ein Kind eingegeben werden. Nach dem Klick auf "Weiter" überprüfen Sie sorgfältig Ihre Eingabe und bestätigen diese, um den Anmeldeprozess abzuschließen. Damit Sie sich einloggen können, unbedingt Registrierungsmail bestätigen.

Weitere Kinder können unter "Mein Profil" erfasst werden.

## Erläuterungen zur Hauptseite

| Franken                                                                                                    | Nr. EV1   Dummy Kinderga                                                                | arten   Isarstr. 4 🗸                                                  |                                          |                                                                               |                                                                                   |
|----------------------------------------------------------------------------------------------------|-----------------------------------------------------------------------------------------|-----------------------------------------------------------------------|------------------------------------------|-------------------------------------------------------------------------------|-----------------------------------------------------------------------------------|
| Catering                                                                                                    | SPEISEPLAN WAREN                                                                        | IKORB                                                                 |                                          |                                                                               |                                                                                   |
| KW 40   03.10 07.10.2022                                                                                                    | >/==                                                                                    |                                                                       |                                          |                                                                               |                                                                                   |
| Mo. <b>03.10.</b>                                                                                                    | Di. 04                                                                                  | 4.10.                                                                 |                                          | Mi. <b>05.10.</b>                                                             |                                                                                   |
| ✓ Standard                                                                                                    |                                                                                         |                                                                       |                                          |                                                                               |                                                                                   |
|                                                                                                    | Kein Menü                                                                               |                                                                       | Peter                                    |                                                                               | Peter                                                                             |
|                                                                                                    | <b>Rind</b><br>Karto<br>Friscl                                                          | <b>ergulasch M</b> eL, S, Sd, G1<br>offelbrei MeL<br>nobst            |                                          | Lachs-Reisnudelp<br>Gemüse F, Sd, G1<br>und Sahnesauce M<br>Naturjoghurt unge | <b>fanne mit BIO</b><br>leL, Sd, G1<br>süßt MeL                                   |
|                                                                                                    | <b>iuthaben: 1429,60</b> €<br>Suthaben aufladen                                         |                                                                       |                                          |                                                                               |                                                                                   |
| © SF Franken Catering GmbH                                                                                                    | Impressum Datenschutze                                                                  | rklärung AGB                                                          |                                          |                                                                               |                                                                                   |
| Mit Klicken auf das <b>Logo</b> "I                                                                                                  | Franken Catering" in c                                                                  | ler linken Bildschirm                                                 | nhälfte kehre                            | n Sie stehts auf                                                              | die Startseite zurück.                                                            |
| <b>"Speiseplan"</b> zeigt je Kale<br>e Kind für jeden Tag Essen<br>Die Auswahl muss zum Abs<br>des Guthaben erforderlich)<br>werden | nderwoche (KW) alle z<br>bestellen.<br>schluss der Bestellung<br>bestellt werden. In de | zur Auswahl stehen<br>g in den <b>Warenkor</b><br>r Bestellverwaltung | den Menüs.<br>o gelegt wer<br>können bes | Mit Klick auf die<br>den und kosten<br>tellte Essen abg                       | e <b>Checkbox</b> können Sie<br>pflichtig (entsprechen-<br>jeändert und storniert |
| Die Programmfunktionen                                                                                                    | können stehts durch                                                                     | einen Klick auf das                                                   | loon aufger                              | ufen werden.                                                                  |                                                                                   |
|                                                                                                    |                                                                                         |                                                                       | will                                     | kommen                                                                        |                                                                                   |
|                                                                                                    |                                                                                         |                                                                       | Es kann                                  | täglich bis                                                                   | 15<br>Uhr bestellt werden                                                         |
| Do. <b>06.10.</b>                                                                                                    |                                                                                         | Fr. 07.10.                                                            |                                          |                                                                               |                                                                                   |
|                                                                                                    |                                                                                         | <u> A</u>                                                             | Alle Menülin                             | ien zuklappen                                                                 | Allergene ausblenden                                                              |

## Programmfunktionen ( $\equiv$ )

| Meine Bestellungen                                               | Alle verfügbaren Programmfunktionen finden Sie stehts unter dem |      |
|------------------------------------------------------------------|-----------------------------------------------------------------|------|
| Guthaben Historie                                                | Die jeweilige Funktionen werden nachfolgend erläutert.          |      |
| Guthaben aufladen                                                |                                                                 |      |
| Meine Rechnungen                                                 |                                                                 |      |
| Guthaben Rücküberweisung                                         |                                                                 |      |
| Mein Profil                                                      |                                                                 |      |
| Bestellpausenverwaltung                                          |                                                                 |      |
| Reklamations Formular                                            |                                                                 |      |
| Meine Nachrichten                                                |                                                                 |      |
| C Fragen und Antworten                                           |                                                                 |      |
| ⊥ Downloads                                                      |                                                                 |      |
| Abmelden                                                         |                                                                 |      |
| Meine Bestellungen                                               |                                                                 |      |
| Franken<br>Catering Speiseplan Warenkorb                         | Willkommen                                                      | Ξ    |
| Meine Bestellungen<br>Grid Alle v Datum (05.07.2022 - 05.01.2023 | Alle Kalenderwochen ausklapy                                    | pen  |
| 🗰 KW 40   03,10 07.10.2022                                       |                                                                 | Druc |
| Datum Kind Tagesmenii                                            | Bezeichnung Preis Aktionen                                      |      |

Alle Bestellungen sind nach Kalenderwoche gegliedert. Nach Auswahl der Kalenderwoche sind die einzelnen Bestellungen ersichtlich.

Bestellungen können bis zum Ablauf der **Bestellvorlaufzeit** storniert werden. Danach ist eine Stornierung nicht mehr möglich.

Die für Sie gültige Bestellvorlaufzeit finden Sie in der Hauptseite unter "Speiseplan"

Buntes Gemüsecurry MeL G1

Gebratene Nudeln mit Gemüse Sb, S, G1

Karottenstreifen, fein geschnitten Sauerrahmdressing Ei, MeL, Sn, G1

dazu Reis Naturjoghurt ungesüßt MeL

Kartoffelecken G1 Eierflockensuppe Ei, G1

Frischobst Sour Cream Ei, MeL, Sn, G1

Vegetarisch

Vegetarisch

Vegetarisch

Mi 5.10.

6.10.

Er

7.10.

Pete

Peter

Peter

3,20 €

3.20 €

3,20 €

Summe 9,60 € Gesamt **9,60 €** 

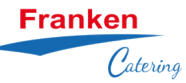

#### Guthabenhistorie

| Franken<br>Cate | -<br>rứng SPEISEPLAN WARENKO | DRB     |               |               |        |                              | Willkommen  | = |
|-----------------|------------------------------|---------|---------------|---------------|--------|------------------------------|-------------|---|
| Guthaben H      | Transaktion Alle             | v       |               | Kalenderwoche | ∽) Dat | um 05.09.2022 - 05.11.2022 🛗 |             |   |
| KW              | Datum▼                       | Uhrzeit | Buchungsdatum | Kind          | Menü   | Betrag                       | Transaktion |   |
| 40              | 07.10.2022                   |         | 05.10.2022    | Peter         |        | -3,20                        | Abbuchung   |   |
| 40              | 06.10.2022                   |         | 05.10.2022    | Peter         |        | -3,20                        | Abbuchung   |   |
| 40              | 05.10.2022                   |         | 05.10.2022    | Peter         |        | -3,20                        | Abbuchung   |   |
| 37              | 30.09.2022                   |         | 17.09.2022    | Peter         |        | -3,20                        | Abbuchung   |   |

Die Guthabenhistorie kann jederzeit abgerufen und gefiltert werden.

#### Guthaben aufladen Franken Catering SPEISEPLAN WARENKORB Guthaben aufladen Guthaben überweisen Betrag ● 100,00€ Gerne können Sie auch das Guthaben überweisen oder bei Ihrer Bank einen Dauerauftrag einrichten lassen ○ 200,00€ Unsere Kontodaten ⊙ 300,00€ Bank dolor sid amed IBAN: DE03 1234 1280 5554 8754 O Freier Betrag BIC: ZRDDDEWGG Zahlungsart Mastercard Verwendungszweck: Geben Sie Ihre persönliche Kennung (E10091) an. ○ Visa ⊖ Maestro ○ V-Pav Sofortüberweisung ABSENDEN Ihr Guthaben kann über mehrere Zahlungsarten aufgeladen werden. Entweder nutzen Sie unsere Zahlungsarten direkt im Shop oder klassisch per Dauerauftrag beziehungsweise Einzel-

überweisung.

# Achtung:

Bei Überweisungen muss die Elternkennung (z.B.: E10091) im Verwendungszweck unbedingt vorhanden sein muss.

Um eine permntente Essensversorgung Ihres Kindes zu gewährleisten, muss ein ausreichend hohes Guthaben vorhanden sein!

#### Meine Rechnungen

| Franken<br>Catering        | Speiseplan Warenkorb    |              |          |           |                         | Willkommen              |
|----------------------------|-------------------------|--------------|----------|-----------|-------------------------|-------------------------|
| Datum 05.10.2021 - 05.11.2 | ngen                    |              |          |           |                         |                         |
| Rechnungs-Nr.              | Datum 🔻                 | Erstelldatum | Betrag   | Storniert | Storno-Grund            | Beleg                   |
| 1220                       | 17.08.2022 - 31.08.2022 | 01.09.2022   | 1,490.40 | Nein      |                         | PDF HERUNTERLADEN       |
| 1244                       | 06.09.2022 - 30.09.2022 | 01.10.2022   | -51.20   | Ja        | Falsches Rechnungsdatum | PDF HERUNTERLADEN       |
| 1250                       | 04.10.2022 - 04.10.2022 | 04.10.2022   | -35.20   | Nein      |                         | PDF HERUNTERLADEN       |
| 1249                       | 04.10.2022 - 04.10.2022 | 04.10.2022   | 51.20    | Nein      | Stornorechnung von 1244 | PDF HERUNTERLADEN       |
| 1228                       | 01.09.2022 - 05.09.2022 | 06.09.2022   | 0.00     | Nein      |                         | PDF HERUNTERLADEN       |
|                            |                         |              |          |           | Zeilen pro Seite        | 10 - 1-5 von 5  < < > > |

Unter meine Rechnungen können Sie Ihre Rechnungen einsehen und herunterladen.

#### Guthaben Rücküberweisung

| Franken<br>Catering                                                                                                    | SPEISEPLAN         | WARENKORB   |  |  |  |
|----------------------------------------------------------------------------------------------------|--------------------|-------------|--|--|--|
| Guthaben Rücküberweisung<br>Im Fall einer Rücküberweisung geben Sie bitte die erforderlichen Daten bekannt.<br>Wir werden Ihr Anliegen schnellstmöglich prüfen und uns um die Rückerstattung kümmern. |                    |             |  |  |  |
| Bankdaten                                                                                                    |                    |             |  |  |  |
| Kontoinhaber*                                                                                                    |                    |             |  |  |  |
| IBAN*                                                                                                    |                    |             |  |  |  |
| BIC*                                                                                                    |                    |             |  |  |  |
| Betrag*                                                                                                    |                    | 0           |  |  |  |
| Zu Ihrer Sicherheit geben Sie bit                                                                                                    | te nochmals Ihr Pa | sswort ein. |  |  |  |
| Passwort*                                                                                                    |                    |             |  |  |  |
| Passwort*                                                                                                    |                    | ٢           |  |  |  |

ABSCHICKEN

Ihr Guthaben können Sie sich jederzeit komplett oder teilweise zurücküberweisen lassen.

Bitte beachten Sie, dass die Rücküberweisung bis zu einer Woche dauern kann. (Bearbeitungszeit und Banklaufzeit)

#### **Bestellpausenverwaltung**

| Franken                                                                     | Nr. EV1   Dummy Kindergarten   Isarstr. 4 🛛 🛩                                                 |                                                               |  |
|-----------------------------------------------------------------------------|-----------------------------------------------------------------------------------------------|---------------------------------------------------------------|--|
| Catering                                                                    | SPEISEPLAN WARENKORB                                                                          | Bestellpause anlegen ×                                        |  |
| Bestellpausenver<br>Sie können auf Wunsch auch Best<br>BESTELLPAUSE ANLEGEN | rwaltung<br>ellpausen festlegen. Diese können Sie hier schnell und einfach anlegen und verwal | Bezeichnung* Gültig von - Gültig bis* O5.10.2022 - 05.10.2022 |  |

Sollte Ihr Kind / ihre Kinder einmal nicht am Essen teilnehmen können, können Sie Bestellpausen z.B. aufgrund von Krankheit nutzen.

Nach dem Ablauf der Bestellpause werden Bestellungen gemäß Ihren Vorgaben weiterhin ausgeführt, sofern ausreichend Guthaben zur Verfügung steht.

#### **Mein Profil**

| Franken<br>Calering SPEISEPLAN                    | WARENKOR8                             |                       |  | Willkommen | = |  |
|---------------------------------------------------|---------------------------------------|-----------------------|--|------------|---|--|
| Mein Profil<br>Shop-Kundennummer: E10091          |                                       |                       |  |            |   |  |
| Meine Daten                                       |                                       | Passwort ändern       |  |            |   |  |
| Erziehungsberechtigter                            |                                       | Altes Passwort*       |  | 4          | Þ |  |
| Anrede*                                           | Herr                                  | Neues Passwort*       |  | 4          | Þ |  |
| Titel                                             |                                       | Passwort wiederholen* |  | 4          | Þ |  |
| Vorname*                                          |                                       | ABSENDEN              |  |            |   |  |
| Nachname*                                         |                                       |                       |  |            |   |  |
| IBAN                                              |                                       |                       |  |            |   |  |
| Geburtsdatum*                                     | 05.10.2022                            |                       |  |            |   |  |
| Kontakt                                           |                                       |                       |  |            |   |  |
| Telefonummer                                      | +43 1234567890                        |                       |  |            |   |  |
| E-Mail*                                           |                                       |                       |  |            |   |  |
| Newsletter aktivieren                             |                                       |                       |  |            |   |  |
| Rechnungsadresse                                  |                                       |                       |  |            |   |  |
| Straße*                                           |                                       |                       |  |            |   |  |
| Hausnummer*                                       |                                       |                       |  |            |   |  |
| PLZ*                                              |                                       |                       |  |            |   |  |
| Ort*                                              |                                       |                       |  |            |   |  |
| Land*                                             | · · · · · · · · · · · · · · · · · · · |                       |  |            |   |  |
| SPEICHERN                                         |                                       |                       |  |            |   |  |
| > Nr. EV1   Dummy Kindergarten   Isarstr. 4       | - 1 Kind: Peter                       |                       |  |            |   |  |
| Nr. EV2   Dummy Krippe   Isanste 4 - 1 Kind: TEST |                                       |                       |  |            |   |  |

In diesem Menüpunkt können Stammdaten ergänzt oder abgeändert werden.

**"Mein Profil"** ist aufgeteilt in einen Bereich für den Erziehungsberechtigten und den Bereich für Ihr(e) Kind(er) (*unten*). Hier können weitere Kinder in der gleichen oder unterschiedlichen Einrichtungen hinzugefügt werden.

| Franken<br>Catering                                                                                                    | SPEISEPLAN WARENKORB                                                                                                    | Willkommen Tobias Wiltschko 📃                                                                            |
|----------------------------------------------------------------------------------------------------|----------------------------------------------------------------------------------------------------|----------------------------------------------------------------------------------------------------|
| ✓ Nr. EV1   Dummy Kinderga                                                                                                    | irten   Isarstr. 4 - 1 Kind: Peter                                                                                                    |                                                                                                    |
| Einrichtung<br>Standardlieferadresse<br>Kundan-Mc:<br>Einichtung:<br>Straße:<br>PLZ, Or:<br>Bestellerinnerung<br>Wie möchten Sie erinnert w<br>per Email<br>Vann möchten Sie erinnert<br>Tag<br>um | EV1<br>Dummy Kindergarten<br>Isartz, 4<br>90451 Nümberg<br>erden?<br>erden?<br>example@netcom.com aktivieren<br>werden?<br>Am Bestell-Tag v<br>6:00 v |                                                                                                    |
| ✓ Peter                                                                                                    |                                                                                                    |                                                                                                    |
| Stammdaten                                                                                                    |                                                                                                    | Menülinien                                                                                               |
| Anrede*                                                                                                    | Herr                                                                                                    | Wählen Sie hier die gewünschten Basiswerte, die automatisch auf einzelne<br>Mesilipien übergemmen werden |
| Vorname*                                                                                                    | Peter                                                                                                    | Achten Sie darauf weitern.                                                                               |
| Nachname*                                                                                                    |                                                                                                    | ✓ automatische Bestellungen aktivieren                                                                   |
| Gruppe/Klasse*                                                                                                    | Standard v                                                                                                    | Vegetarisch                                                                                              |
| Geburtsdatum*                                                                                                    |                                                                                                    | Mo Di Mi Do Fr                                                                                           |
| Start Schuljahr                                                                                                    |                                                                                                    |                                                                                                    |
| Maximaler Betrag pro Chip                                                                                                    |                                                                                                    | Auto-Bestellung ab 06.10.2022                                                                            |

Sie können die automatische Bestellung aktivieren, damit ist bei ausreichendem Guthaben gewährleistet, dass Ihr(e) Kind(er) immer mit Essen beliefert werden. Sie können zwischen der Standardlinie (Fleisch/Fisch) und der vegetarischen Linie auswählen.

Wählen Sie die Belieferungstage und das Datum der erstmaligen Belieferung aus.

**Speichern** Sie unbedingt nach der Eingabe.

Die automatische Bestellung wird täglich für den Folgetag ausgeführt.

## Zusätzliche Erläuterungen

### Erläuterungen zu BUT (Bildung- und Teilhabegesetz)

Eine Bezuschussung erfolgt durch die jeweilige zuständige Förderstelle.

Der von der Förderstelle ausgestellte Berechtigungsausweis sollte alsbald an die Firma GMS GOURMET Deutschland GmbH im Orginal gesendet werden.

Im Bestellsystem werden die im Berechtigungsausweis angegebenen Daten mit Ihrem Kind / Ihren Kindern verknüpft. Anschließend können Sie Essensbestellungen entsprechend im System vornehmen. Ein Guthaben ist dann nicht mehr erforderlich.

#### Erläuterungen zu Diätkindern

Für die Auslieferung von individuellen Diätessen benötogen wir ein entsprechendes ärztliches Attest.

Ein Attest sollte zur lückenlosen Belieferung so schnell wie möglich an die Firma GMS GOURMET Deutschland GmbH gesendet werden.

Mit der Eingabe des Attests können wir gewährleisten, dass Ihr Kind / Ihre Kinder aufgrund der im Attest ausgewiesenen Unverträglichkeiten ein alternatives Essen bekommt.

Im Menüpunkt "Speiseplan" werden diese individuellen Diätessen von uns jedoch derzeit noch nicht angezeigt.

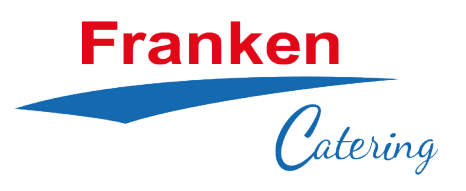

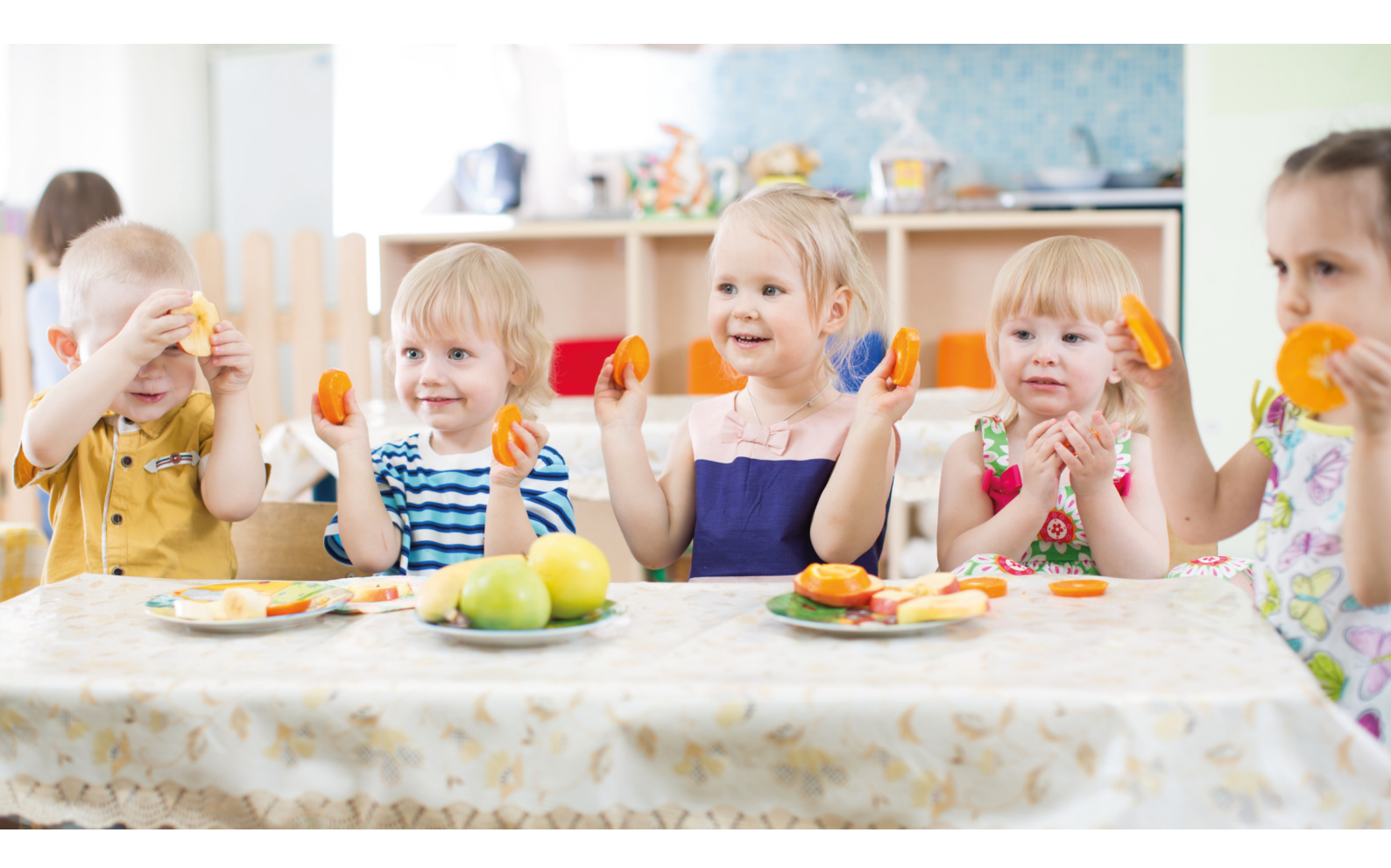

## Viel Freude mit Franken Catering!

Sie haben Fragen?

Wir helfen Ihnen gerne weiter!

Unter dem Menüpunkt Fragen und Antworten haben wir schon einiges aufgelistet was Ihnen bei Ihrem Anliegen weiterhelfen könnte. Falls Ihre Fragen nicht beantwortet werden konnten, klicken Sie auf "Hilfe / Kontakt" und wenden Sie sich direkt an uns.

GMS GOURMET Deutschland GmbH: Tel. (0911) 641 88 0